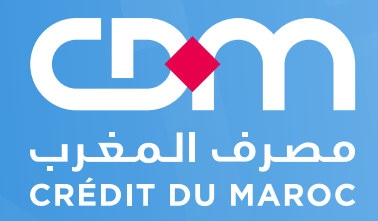

# **Guide utilisateur**

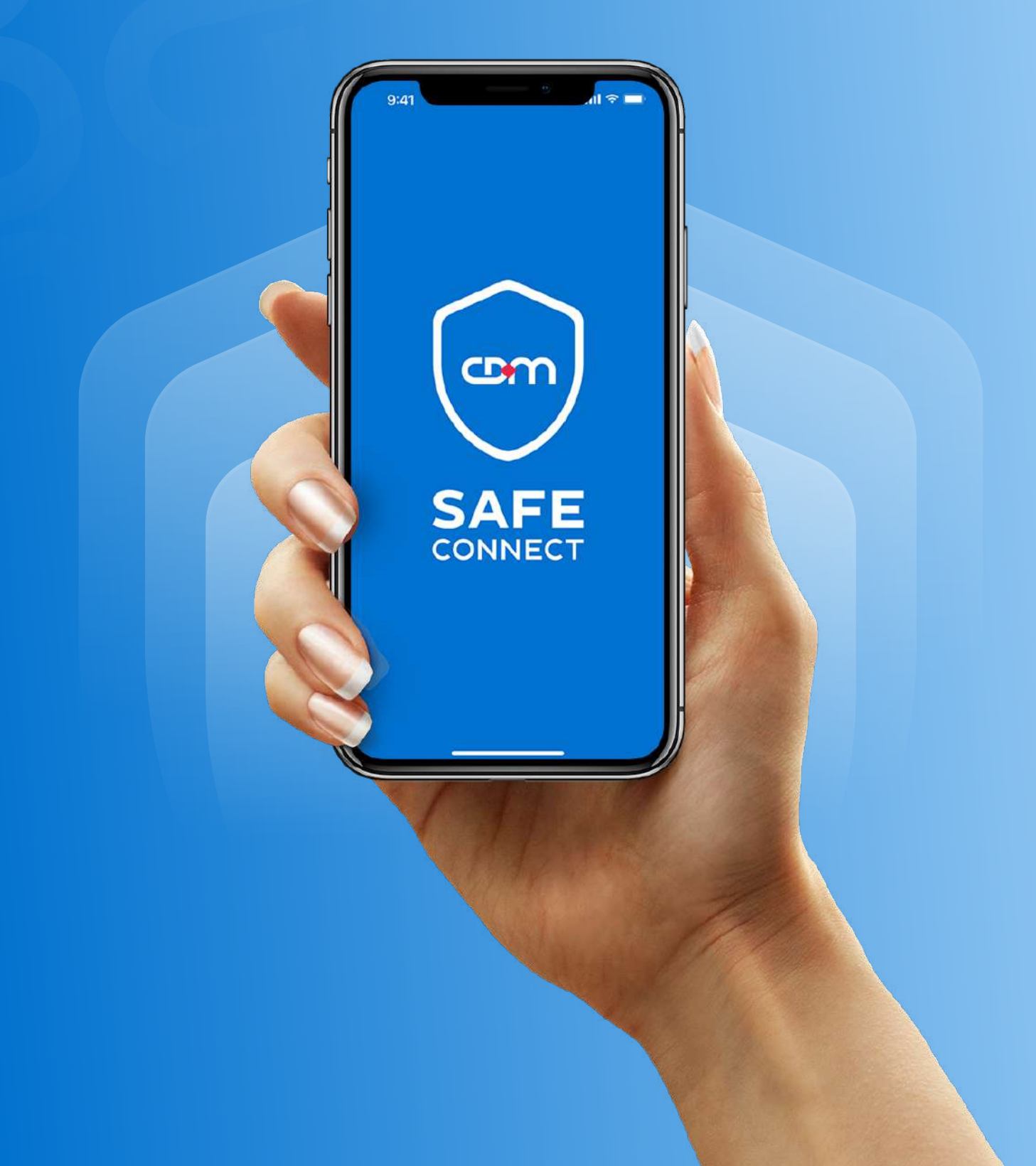

# Sommaire

| 1. | Prés  | entation de l'application CDM Safe Connect      | 2  |
|----|-------|-------------------------------------------------|----|
| 2. | Insta | allation de l'application mobile                | 3  |
| 3. | Princ | cipales fonctionnalités de l'application mobile | 4  |
|    | 3.1.  | Activation                                      | 4  |
|    |       | 3.1.1 Scan du QR code                           | 4  |
|    |       | 3.1.2 Saisie des identifiants d'activation      | 5  |
|    | 3.2.  | Utilisation de CDM Safe Connect                 | 6  |
|    |       | 3.2.1 Mode connecté                             | 7  |
|    |       | 3.2.1.1 Validation de notification              | 7  |
|    |       | 3.2.2 Mode déconnecté                           |    |
|    |       | 3.2.2.1 Via mot de passe à usage unique         |    |
|    |       | 3.2.2.2 Via scan du QR code                     | 9  |
|    |       | 3.2.2.3 Via signature avancée                   | 10 |
|    |       | 3.2.2.4 Via OTP depuis challenge                | 11 |
|    | 3.3.  | Paramètres                                      | 12 |
|    |       | 3.3.1 Aide                                      | 12 |
|    |       | 3.3.2 Changer mon PIN                           | 13 |
|    |       | 3.3.3 CDM Safe Connect                          | 14 |
|    |       | 3.3.4 Instance CDM Safe Connect                 | 15 |
|    |       | 3.3.5 Changer la langue                         | 16 |
|    |       |                                                 |    |

### 1. Présentation de l'application CDM Safe Connect

L'application mobile **CDM Safe Connect** est une application sécurisée qui permet aux utilisateurs de CDM e-Corporate, une authentification multi-facteurs pour valider vos opérations à distance en toute sécurité.

#### Avantages de l'application :

#### • Praticité :

A travers son interface graphique intuitive, CDM Safe Connect est une application simple et facile à prendre en main.

#### • Sécurité :

CDM Safe Connect propose des fonctionnalités avancées et des facteurs d'authentification diversifiés mettant à votre disposition une solution accessible à distance 24h/24 et 7j/7.

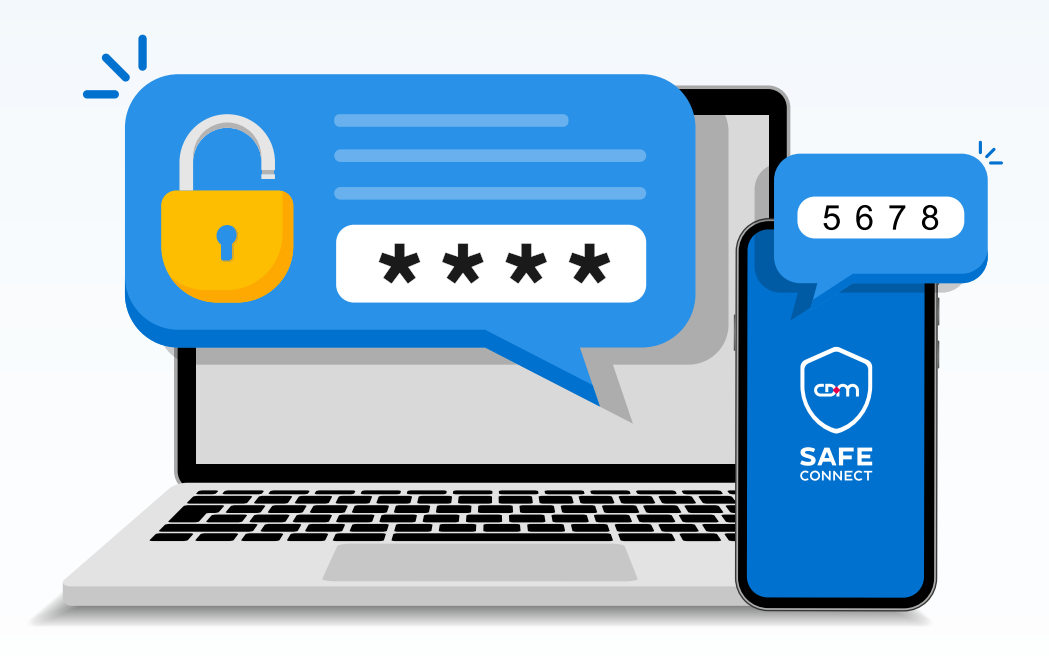

# 2. Installation de l'application mobile

Pour installer l'application mobile **CDM Safe Connect**, nous vous invitons à suivre les étapes suivantes:

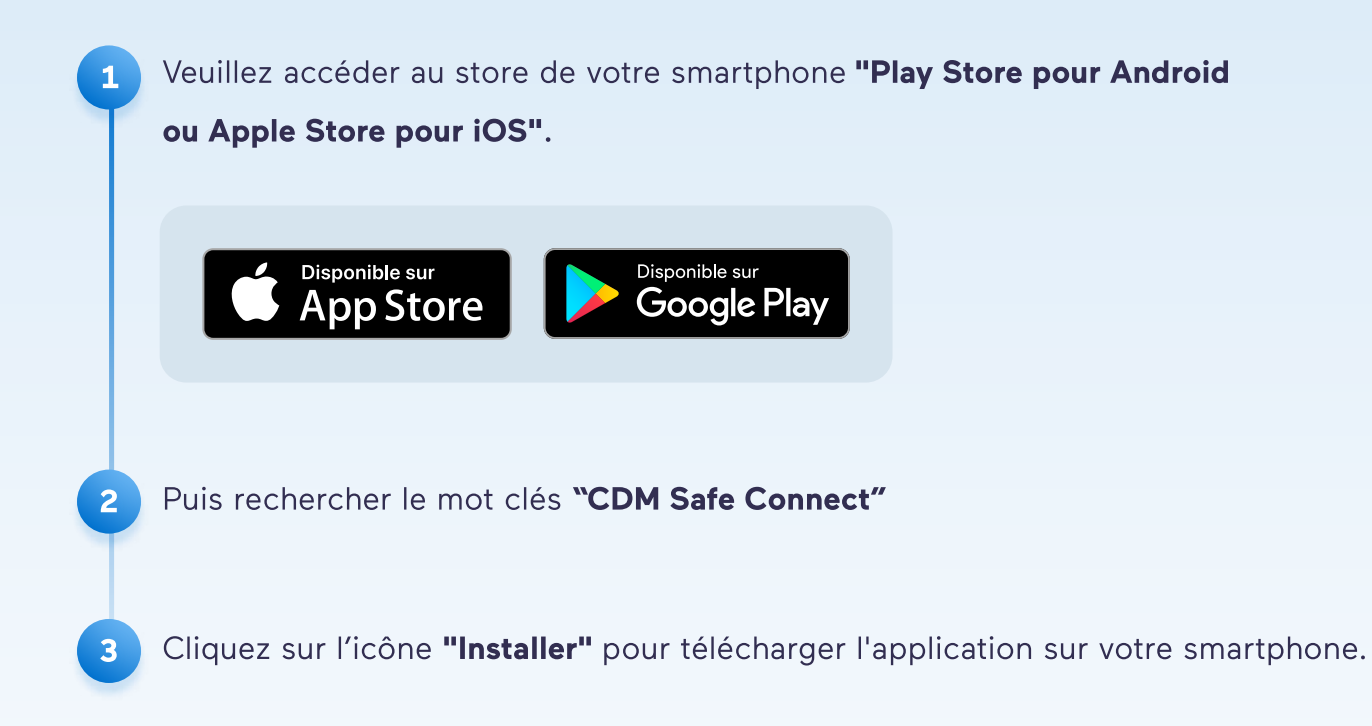

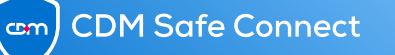

## 3. Principales fonctionnalités de l'application mobile

L'application mobile CDM Safe Connect vous offre plusieurs fonctionnalités qui vous permettent de générer un code (mot de passe à usage unique) pour sécuriser vos transactions.

#### 3.1. Activation

3.1.1 Scanner le QR code

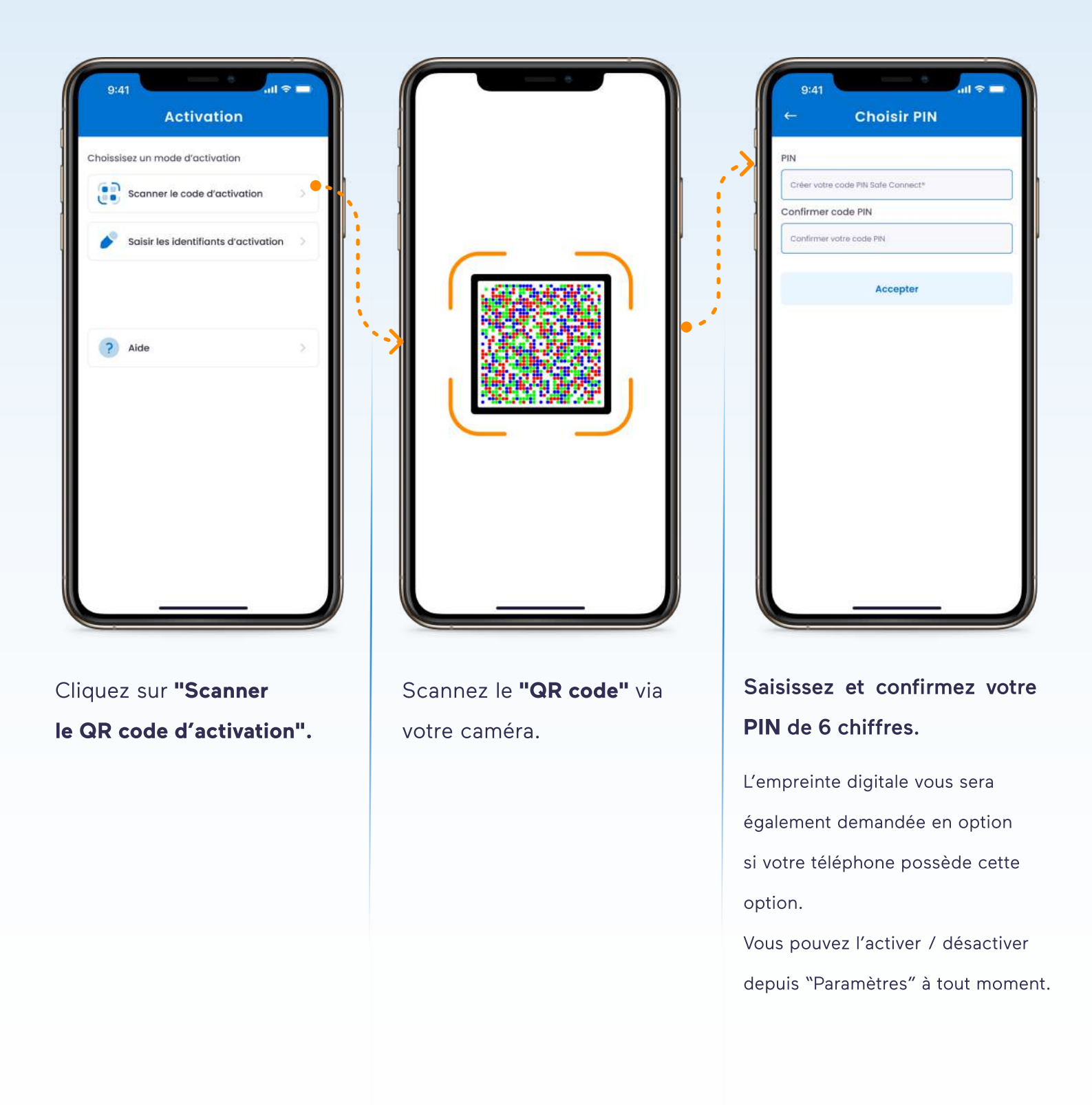

ലന

#### 3.1.2 Saisie des identifiants d'activation

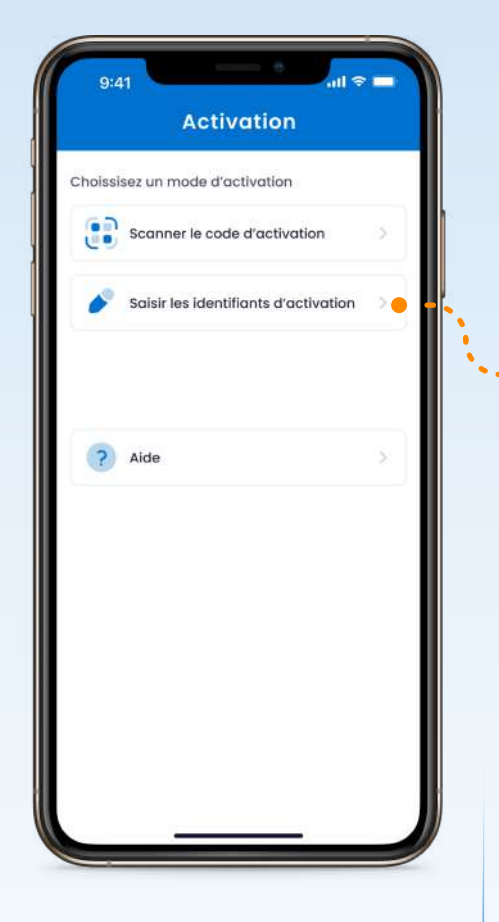

Cliquez sur "Saisir les identifiants d'activation".

| Identifiant  | entifiant         |                     |   | ) | N<br>Créer votre code Pl              |
|--------------|-------------------|---------------------|---|---|---------------------------------------|
| Mot de passe | d'activation      | n                   |   |   | onfirmer code P<br>Confirmer votre co |
| Ac           | tiver mon Safe Co | onnect <sup>s</sup> | • |   |                                       |
|              |                   |                     |   |   |                                       |
|              |                   |                     |   |   |                                       |
|              |                   |                     |   |   |                                       |

Saisissez les informations demandées :

- Identifiant
- Mot de passe

Saisissez et confirmez votre PIN de 6 chiffres.

...l 🗢 🗖

**Choisir PIN** 

Accepter

votre code PIN Safe Connect\*

L'empreinte digitale vous sera également demandée en option si votre téléphone possède cette option.

Vous pouvez l'activer / désactiver depuis "Paramètres" à tout moment.

#### 3.2. Utilisation de CDM Safe Connect

A l'activation du CDM Safe Connect sur votre téléphone, un menu s'affichera sur votre écran principal et vous permettra d'accéder aux modes d'authentification de votre choix.

| Applications                 | <b>Q</b> |
|------------------------------|----------|
| р отр                        | >        |
| Scanner un QR code           | >        |
| Signature avancée            | 2        |
| Sénérer OTP depuis Challenge | 5        |
|                              |          |
|                              |          |

Écran Principal

#### 3.2.1 Mode connecté

3.2.1.1 Validation de notification

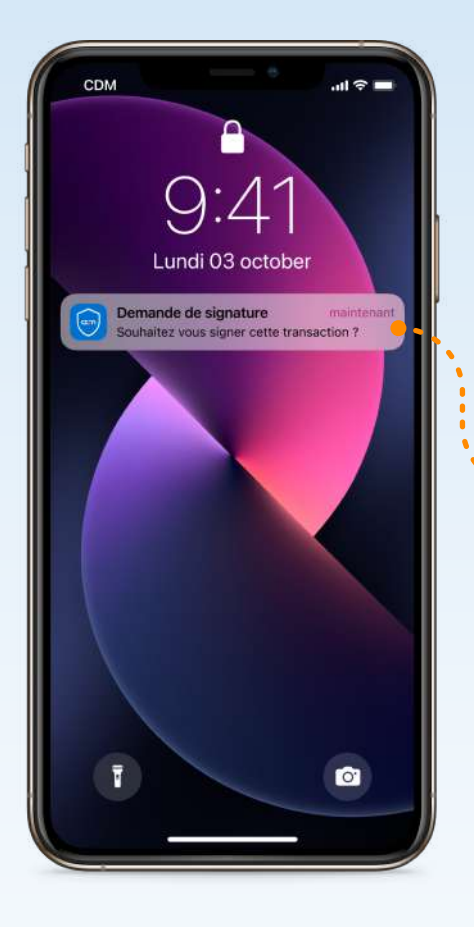

Une notification s'affiche sur votre écran.

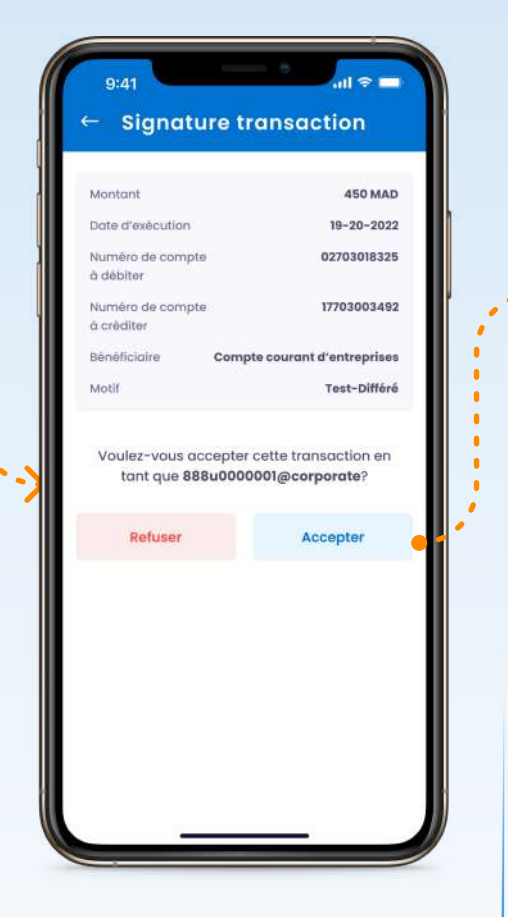

Vous serez redirigé automatiquement à la transaction en cours. Le détail de l'opération s'affiche afin de vous permettre d'accepter ou de rejeter la transaction. Saisissez votre PIN puis accepter. ul 👁 🗖

Signature transaction

Accepter

Merci de saisir votre code PIN Safe C

PIN

#### 3.2.2 Mode déconnecté

La validation de l'opération se fait via la génération d'un mot de passe à usage unique. L'application CDM Safe Connect vous offre 4 possibilités :

#### 3.2.2.1 Via mot de passe à usage unique

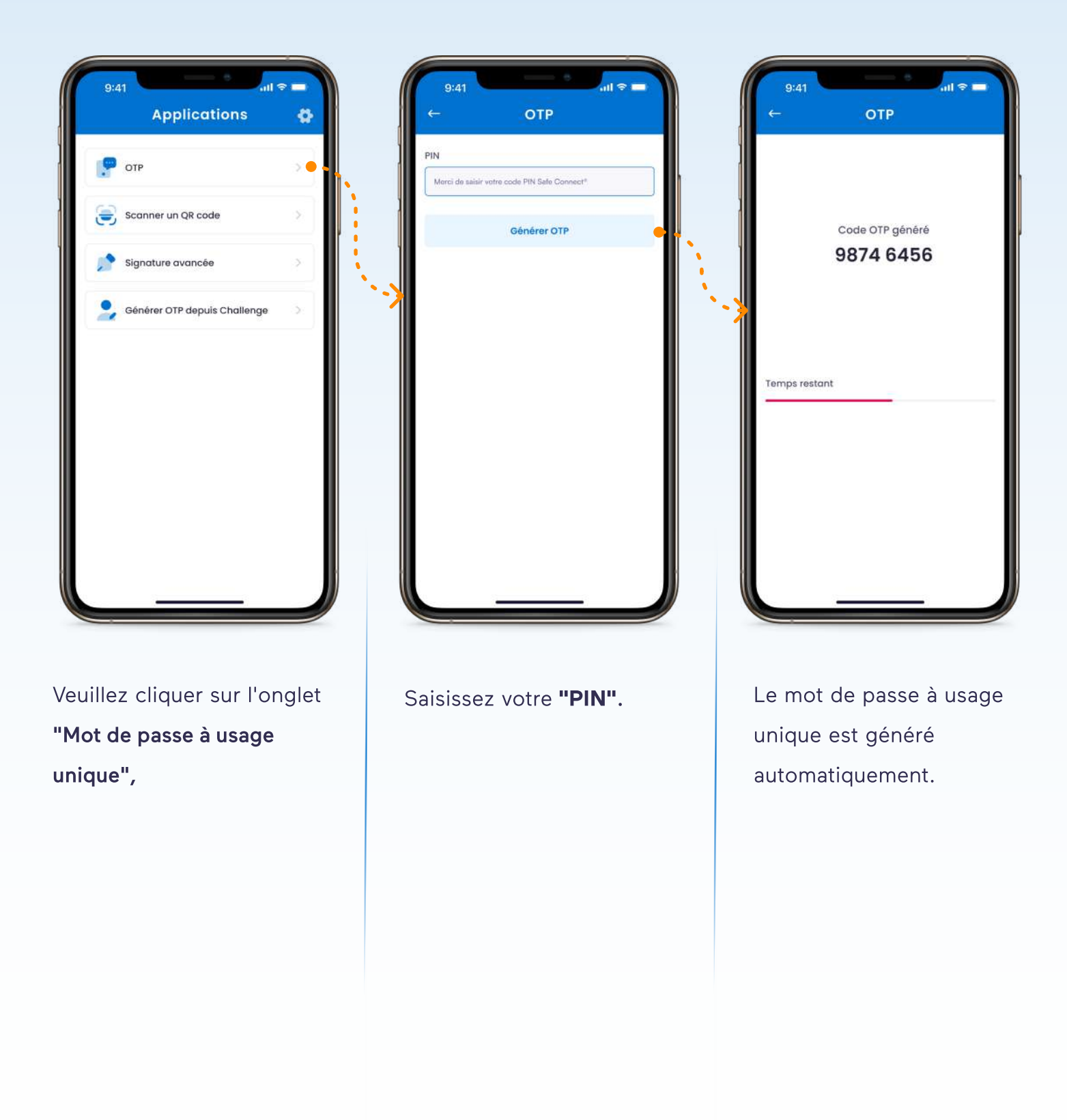

cm) CDM Safe Connect

#### 3.2.2.2 Via scan du QR code

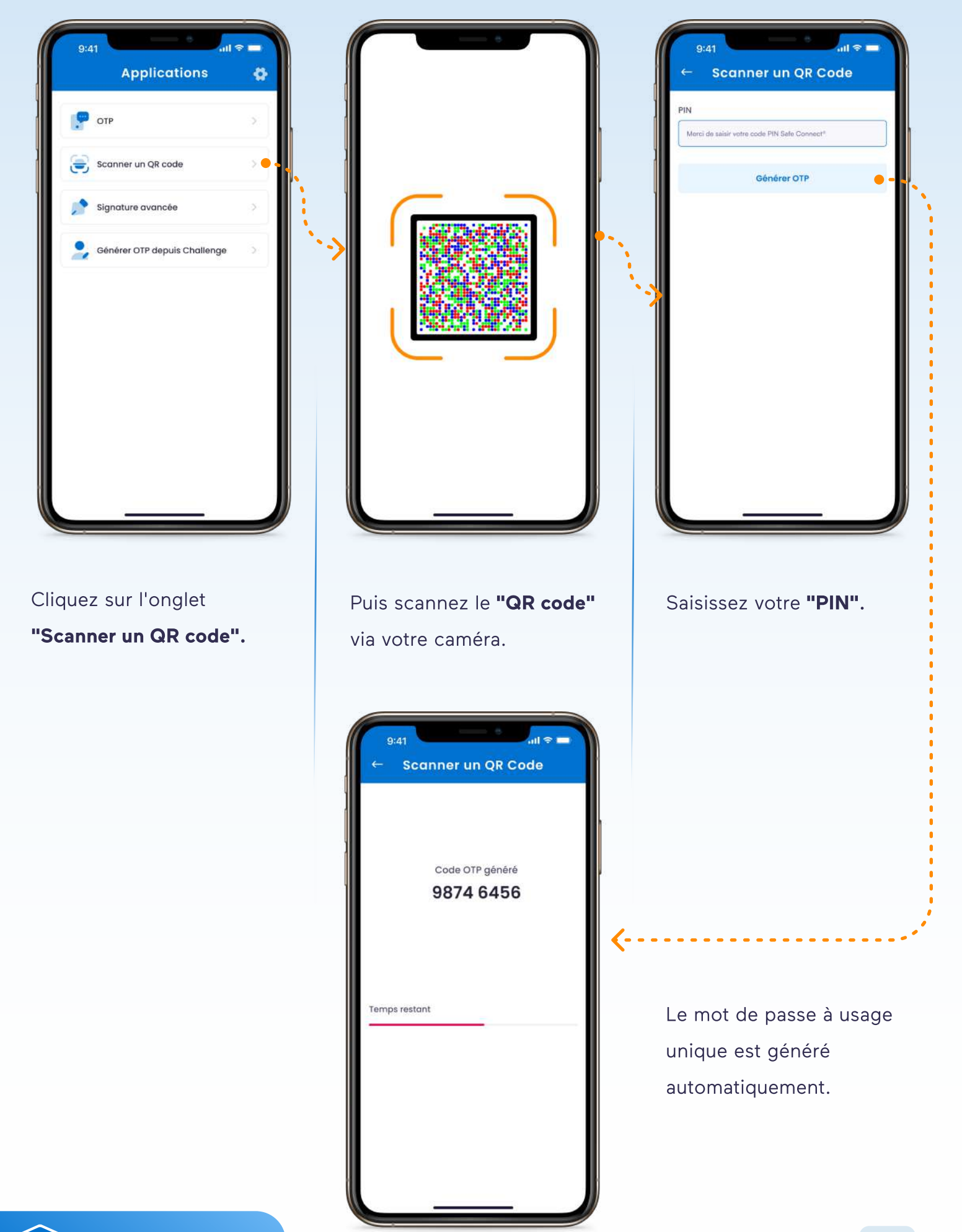

#### 3.2.2.3 Via signature avancée :

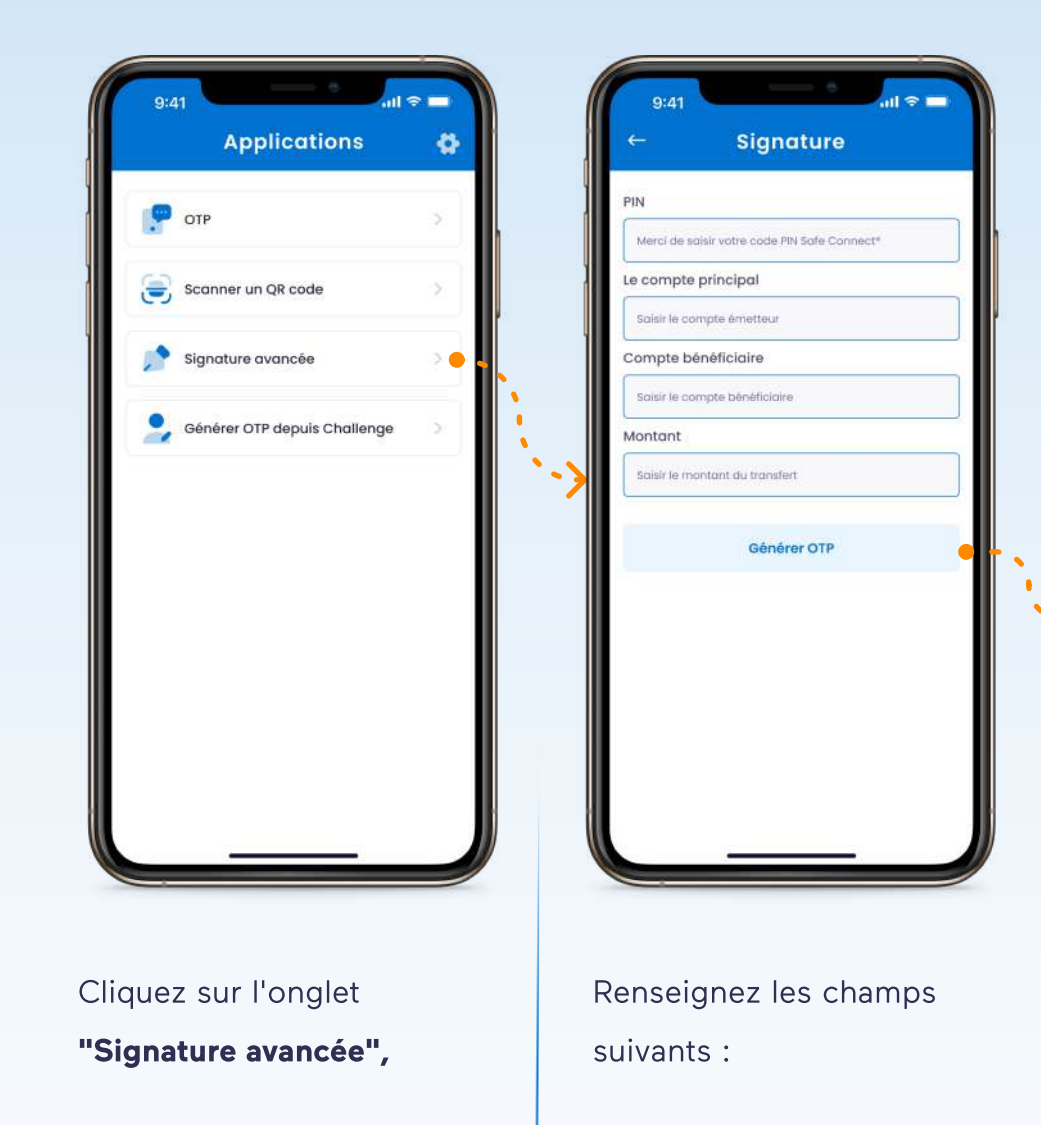

- Mon PIN
- N° de compte source
- N° de compte bénificiaire
- Montant

Le mot de passe à usage unique est généré automatiquement.

ul 🗢 🗖

9:41

Temps restant

Signature

Signature

9874 6456

#### 3.2.2.4 Via OTP depuis challenge

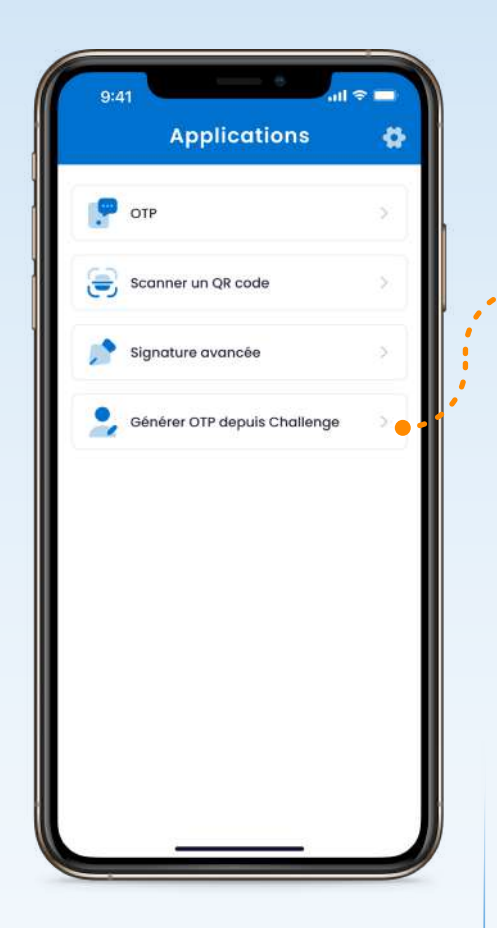

Cliquez sur l'onglet **"Mot de** passe à usage unique depuis challenge",

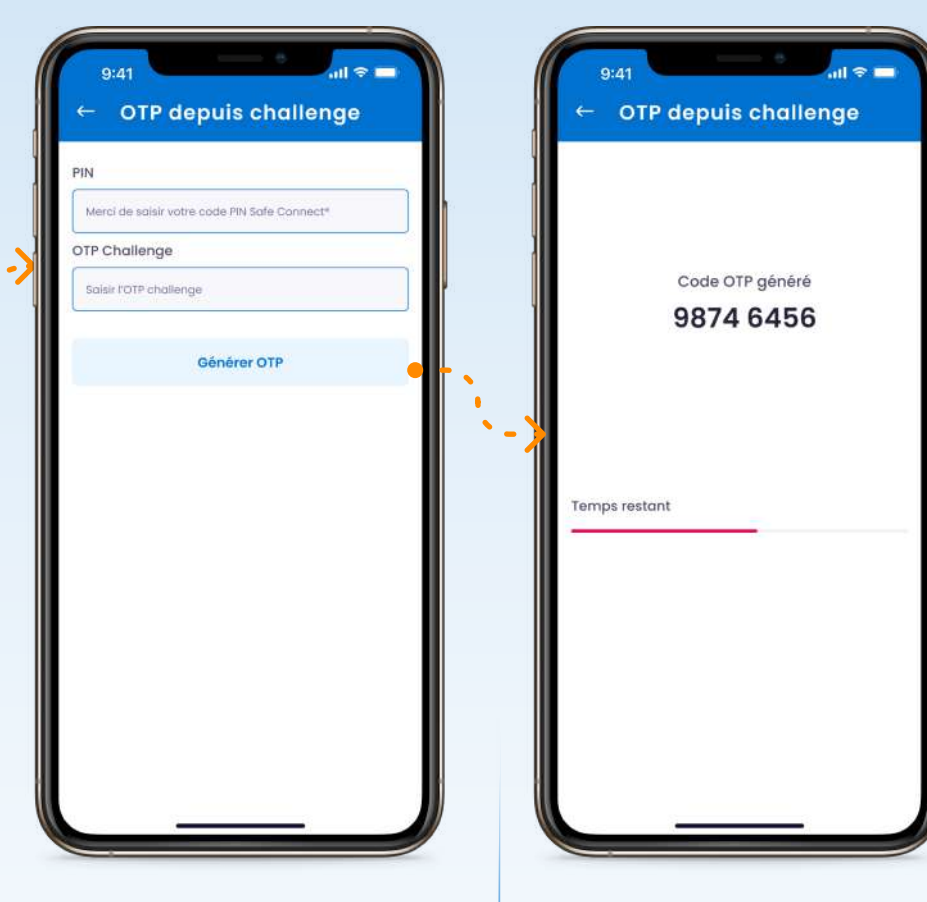

Renseignez les champs suivants :

- Mon PIN
- Mot de passe à usage unique challenge

Le mot de passe à usage unique est généré automatiquement.

#### 3.3. Paramètres

#### 3.3.1 Aide

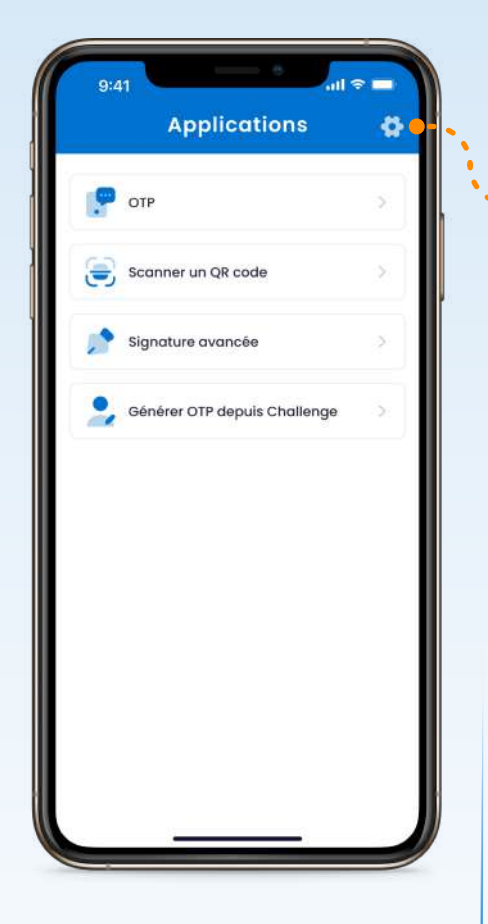

Pour plus d'informations, veuillez accéder au menu **"Paramètres"** en cliquant sur l'icône.

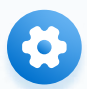

| ? Alde                          | <u> </u> | ٠. |
|---------------------------------|----------|----|
| Changer mon PIN                 | >        |    |
| Gérer la protection biométrique | 2        |    |
| Changer de langue               | >        | •  |
| Informations Safe Connect*      | >        |    |
| Renommer le Safe Connect*       | >        |    |
| Supprimer le Safe Connect*      | >        |    |
|                                 |          |    |

Cliquez sur la rubrique "Aide" .

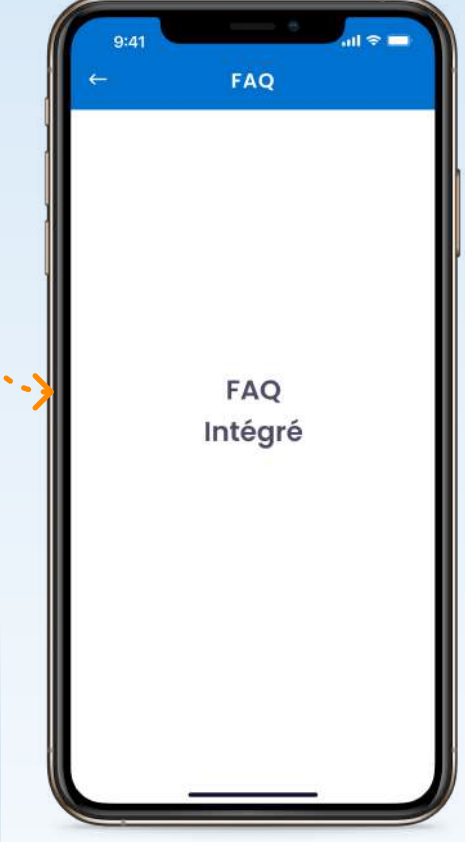

Vous aurez accès aux réponses de Crédit du Maroc aux questions fréquemment posées.

#### 3.2.2 Changer mon PIN

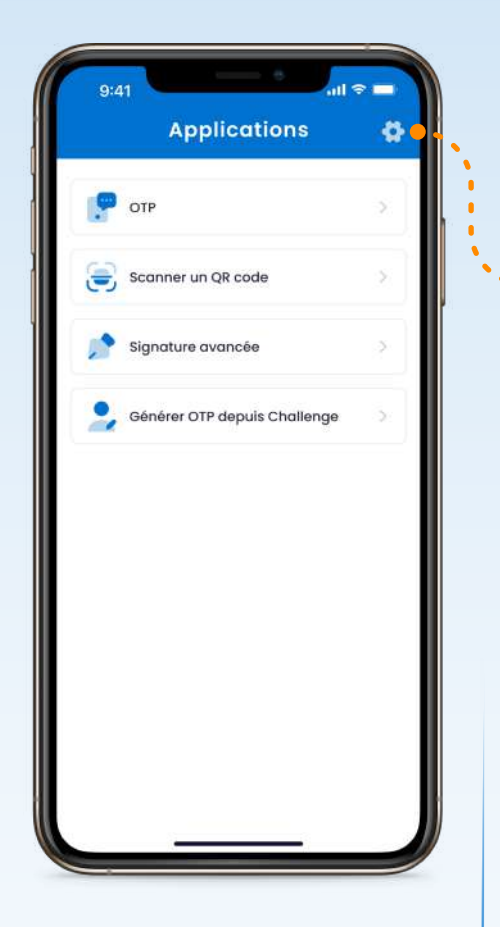

Pour changer votre code PIN, veuillez accéder au menu **"Paramètres"** en cliquant sur l'icône.

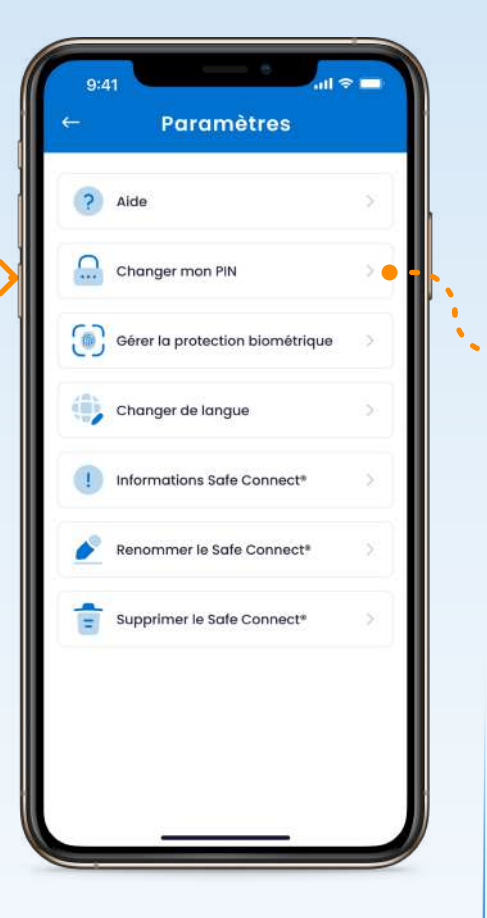

Cliquez sur la rubrique "Changer mon PIN". Renseignez les champs avec les informations demandées :

ul 🗢 🗖

9:41

Ancien code PIN

Nouveau Code PIN

Confirmer PIN

**Changer mon PIN** 

ci de saisir votre nouveau code PIN Safe Connect®

Accepter

Merci de saisir votre code PIN Safe Connect\*

Merci de re-saisir votre nouveau code PIN

- Mon PIN actuel
- Nouveau PIN
- Confirmer mon nouveau
  PIN

#### 3.2.3 CDM Safe Connect

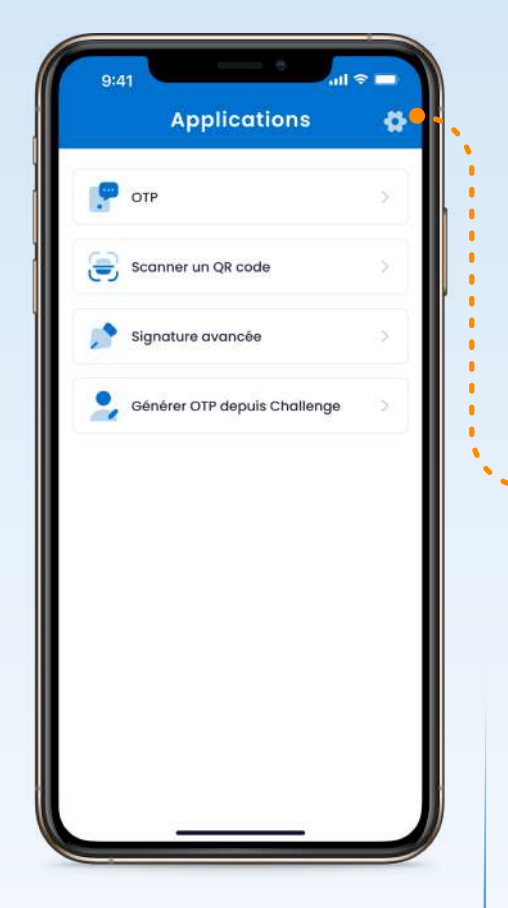

Pour toute information sur Safe Connect, veuillez accéder au menu **"Paramètres"** en cliquant sur l'icône.

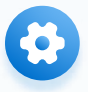

| ? 4           | Aide                            | >  |
|---------------|---------------------------------|----|
| <u>.</u> .    | Changer mon PIN                 | >  |
| <b>()</b>     | Sérer la protection biométrique | 2  |
|               | Changer de langue               | ð: |
|               | nformations Safe Connect*       | >  |
| <u>&gt;</u> F | Renommer le Safe Connect®       | >  |
| 💼 s           | Supprimer le Safe Connect*      | >  |
|               |                                 |    |

Cliquez sur la rubrique "Informations sur Safe Connect".

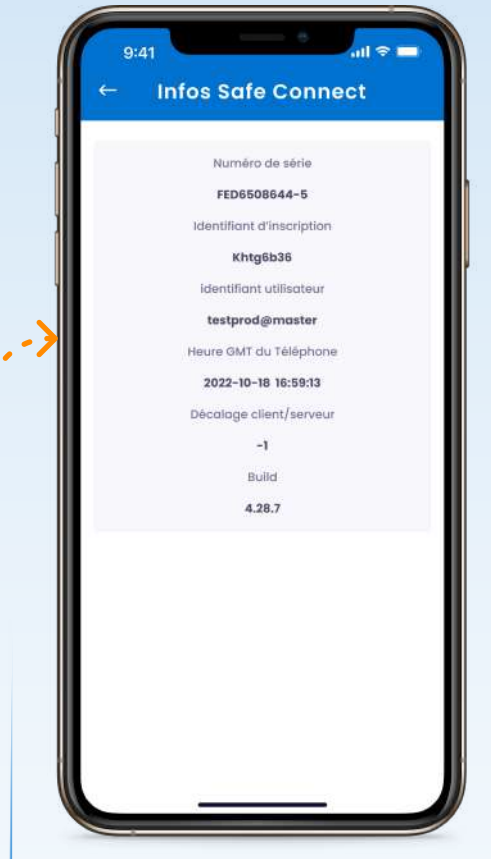

Cette fonctionnalité vous permet de consulter l'ensemble des informations relatives à **CDM Safe Connect.** 

#### 3.2.4 Instance CDM Safe Connect

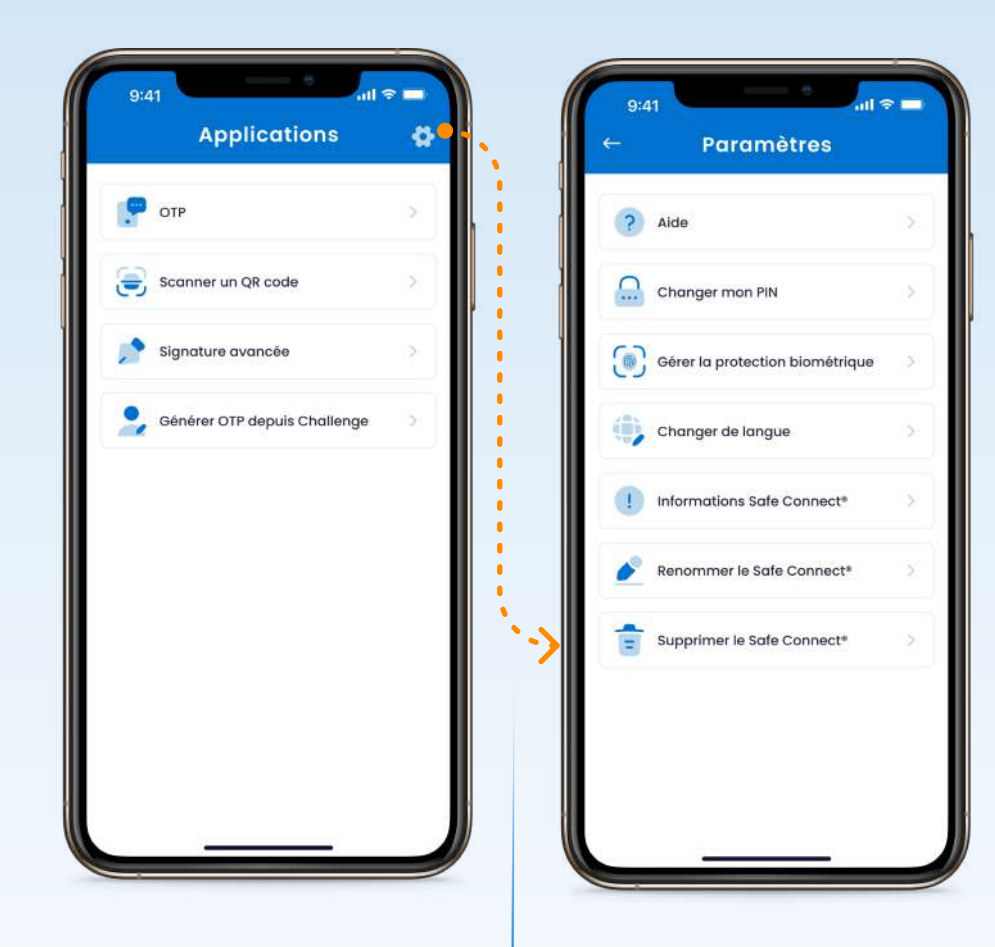

Pour supprimer votre instance Safe Connect, veuillez accéder au menu **"Paramètres"** en cliquant sur l'icône. Cliquez sur la rubrique "**Supprimer Safe Connect"** pour supprimer votre instance Safe Connect.

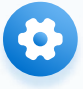

#### 3.2.5 Changer la langue

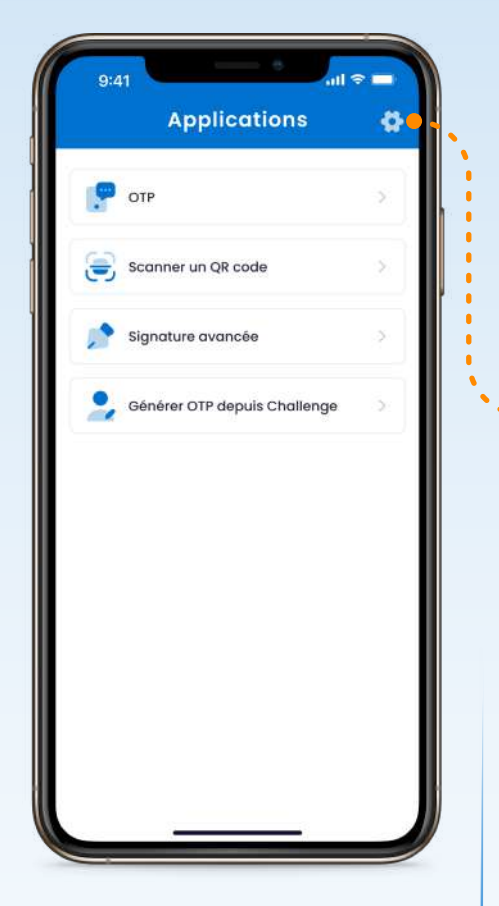

Pour changer la langue, veuillez accéder au menu **"Paramètres"** en cliquant sur l'icône.

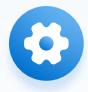

| ?       | Aide                            | > |
|---------|---------------------------------|---|
| 0       | Changer mon PIN                 | > |
| $\odot$ | Gérer la protection biométrique | 2 |
| ۲       | Changer de langue               | 5 |
| •       | Informations Safe Connect*      | × |
|         | Renommer le Safe Connect®       | Σ |
| ŧ       | Supprimer le Safe Connect*      | > |
|         |                                 |   |

Cliquez sur la rubrique **"Changer la langue".** 

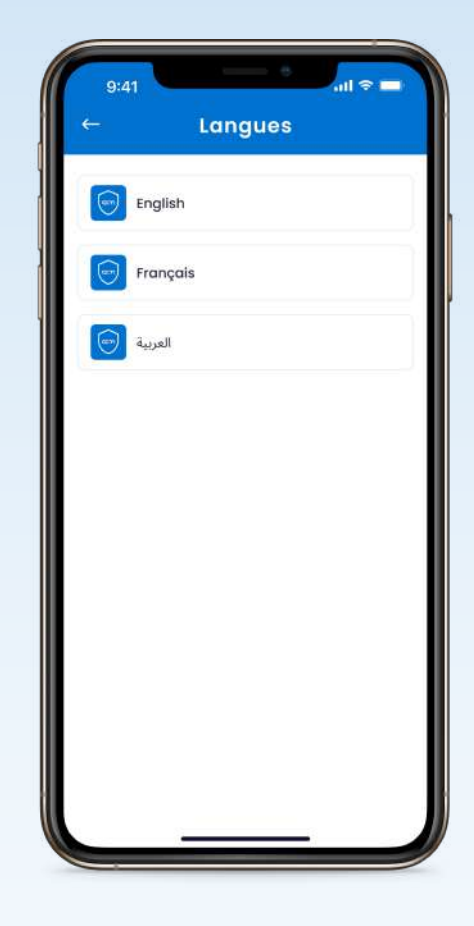

Choisissez la langue de navigation de votre choix.